## STEPS TO PLACE A HOLD

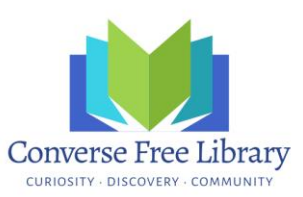

1. You will need to know your login information for your library's public catalog. This is your userID and a password. If you cannot remember yours, email <u>circdesk@lymenhlibrary.org</u>, <u>jrussell@lymenhlibrary.org</u>, or call us (okay to leave a message) at (603)795-4622 to get that information.

2. Log into the online public access catalog (OPAC) with your login. The Converse Free Library OPAC is located via our website: <u>http://lymenhlibrary.org/</u>. Click on BORROW then Search the Online Catalog. You will see a place to log in on the right side of the screen.

| $-\mathbf{k}oh\alpha$ Cart                           | Elists -                                                             | Log in to your accou    |
|------------------------------------------------------|----------------------------------------------------------------------|-------------------------|
|                                                      |                                                                      | 1                       |
| Library Website Cont                                 | act Us Calendar Information Useful Links COVID-19 Resources and Info |                         |
| Search Library catalog 🖌                             |                                                                      | Go                      |
| Advanced search   Recent cor                         | nments   Most popular                                                | $\frown$                |
| Home                                                 |                                                                      |                         |
| New Hampshire                                        |                                                                      | Log in to your account: |
| Downloadable Books<br>Consortium                     |                                                                      | Login:                  |
| NHAIS ILL System (for                                | Die Destander<br>n Verschaft des des des des des des des des des des | Descuerde               |
| Lyme School                                          |                                                                      |                         |
| Hanover High School Library                          |                                                                      | Log in                  |
| St. Johnsbury Academy<br>Grace Stuart Orcutt Library |                                                                      | Forgot your password?   |

3. Once logged into the OPAC, you can do a search using the Basic Search option or the Advanced Search option.

4. In the set of results that are retrieved, there is a link to place a hold from the brief record displayed. Clicking on a title will also allow you to place a hold.

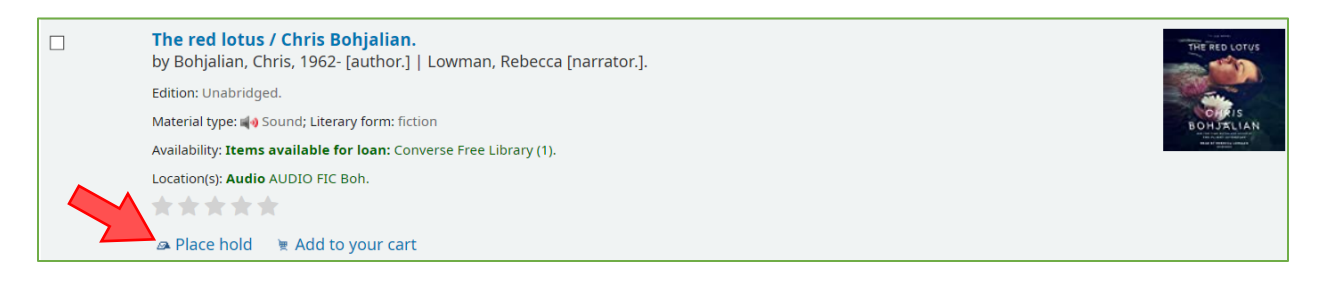

5. Once you have clicked on Place a Hold, you will be presented with one more screen to select Confirm Hold. If you are unable to place a hold on an item, there will be a screen alerting you of the issue.

| Home > Placing a hold                                                     |  |
|---------------------------------------------------------------------------|--|
| Confirm holds for: Judith G. Russell (24385000000106)                     |  |
| Place a hold on The red lotus /, by Bohjalian, Chris,<br>Your priority: 1 |  |
| Show more options                                                         |  |
| Confirm hold                                                              |  |

6. After confirming the hold, you will be able to see the hold and its status, along with any others you have on your account. If you are traveling or you have too much to read right now, you may suspend a hold by selecting the option and choosing the date to which you wish to suspend it. Koha will automatically drop you back in the queue on that date.

| lolds (4 total)                                                     |       | Disasd         |                  |                          |          |          |         |         |
|---------------------------------------------------------------------|-------|----------------|------------------|--------------------------|----------|----------|---------|---------|
| Title                                                               | ÷     | on ÷           | Expires on 🛊     | Pick up location 🖕       | Priority | Status 🔶 | Suspend | Modify  |
| A high wind in Jamaica Hughes, Richard Arthur<br>Warren,            |       | 01/22/2020     | Never<br>expires | Converse Free<br>Library | 1        | Pending  | Suspend | × Cance |
| Small in the city / Smith, Sydney,                                  |       | 03/03/2020     | Never<br>expires | Converse Free<br>Library | 1        | Pending  | Suspend | × Cance |
| Annie and the wild animals Book & cassette<br>favorites Brett, Jan. |       | 04/01/2020     | Never<br>expires | Converse Free<br>Library | 1        | Pending  | Suspend | × Cance |
| The red lotus / Bohjalian, Chris,                                   |       | 05/28/2020     | Never<br>expires | Converse Free<br>Library | 1        | Pending  | Suspend | × Cance |
| Suspend all holds until                                             | ar da | ate to suspend | indefinitely     |                          |          |          |         |         |

<u>Hold limits</u>: For books, audios on CD, and DVDs, you may place up to 25 holds! For magazines, you may place 10.

<u>Circulation limits</u>: For books, 50; audios on CD and DVDs, 25; magazines, 10.

<u>Lending period</u>: 14 days for all items. Please read, watch, listen to the new and popular items first, if you can, and return them promptly!